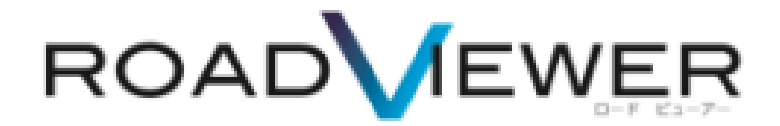

診断モジュールインストール手順編

2018. 4. 18

目次

診断モジュールモジュール編

1. インストール手順・・・・・・・・・・・・・・・・・・・・・・・1~3

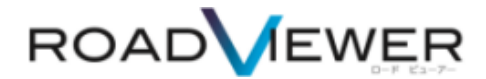

診断モジュールインストール編

お届けしました ROAD VIEWER 1 式の箱にインストール CD が同封されてます。 お客様のお使いになる PC でインストール作業を実施してください。

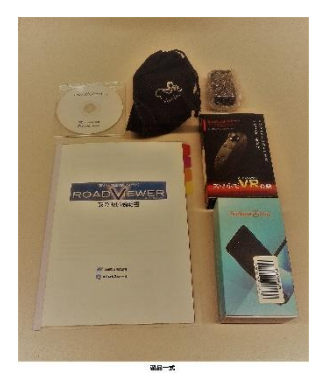

お使いになる PC に、CD を挿入し、中身をご確認ください。 3種類のファイルが格納されています。 診断モジュールは setup\_kukakusen.exe ダブルクリックをしてください。 インストールが実行されます。

| 名前 ^                                               | 更新日時             | 種類              | サイズ       |
|----------------------------------------------------|------------------|-----------------|-----------|
| C RVsetup.exe                                      | 2018/04/05 18:25 | アプリケーション        | 17,532 KB |
| 🗟 setup_kukakusen.exe                              | 2018/04/05 18:23 | アプリケーション        | 82,989 KB |
| 騺 <mark>                                   </mark> | 2018/04/05 18:20 | PDF-XChange Vie | 215 KB    |

## ROAD VIEWER 専用サイトからも最新版プログラムをダウンロードできます。

http://mapview.jp/rv/index.html

## ※一度、PC にインストールしたものは、自動アップデータがかかる為、再インストールの必要はありません。

| ROADVEWER                                                                                                    | î                  |                         |
|----------------------------------------------------------------------------------------------------|--------------------|-------------------------|
| P82/4 5 90.01 F (MA) 区田線診断業務をトータルにサポート                                                                                                    | NE IF              | トップページ ダウンロード Q&A       |
| ☆医療課長を22-06<br>- 松田県総モジュール<br>- 松田県市502-06<br>- 松田県市502-06                                                                                                    |                    | ダウンロード download         |
|                                                                                                    | Martin Contraction | RoadViewer 撮影モジュールマニュアル |
| 2019年1月18日からスイムシャームテージースシンビー<br>キー、1918年1月20日にスイムシンドストの日本時代のクロハードー、スモリ<br>市のスームは、2019年2月10日、メロルカス (2019年1月4日)<br>月日から前に日本部にアゴロックリングドウトンフロロドストランタース、予由ス本語の目的に知らった日本一次日本の<br>生ませた。日本マンドストロームの目的ではないと、<br>生ませた。日本マンドストロームの目的ではないと、                                                                                                    | 16758880 m         | Download                |
| Silver and a second of the second of the sec | ASG27A HERE        | RoadViewer 診断モジュール      |
| AREA-EN-CORKCEN                                                                                                    | 1220-1225<br>      | Download                |
| Compared and the second second s                                                                                                    | 773 0424 24 9274   |                         |

## インストール実行中

| 瞢 RoadViewer区画線診断ツールイ                | ンストーラー ×                                         |                                                     |
|--------------------------------------|--------------------------------------------------|-----------------------------------------------------|
|                                      | RoadViewer区画線診断ツール インストーラー                       |                                                     |
|                                      | RoadViewer区画線設断ツールをインストールします。<br>じたへ(N)这種してください。 |                                                     |
|                                      | <b><sup>2</sup></b>                              |                                                     |
|                                      | 宮川與葉株式会社                                         |                                                     |
|                                      | 統行するには、D太へJをクリックしてください。                          |                                                     |
|                                      |                                                  |                                                     |
| EXEpress CX                          | < 戻る(B) 次へ(N) > キャンセル                            |                                                     |
|                                      |                                                  |                                                     |
| 合 RoadViewer区画線診断ツ−<br>コピュ失コ+ルダの指定   | μ 1>2k−5− ×                                      | インストール先フォルダーを変更するには参照ボタン                            |
| ファイルのコピー先フォルダ                        | を指定して下さい。                                        | を押してインストール先を指定してください。                               |
|                                      | //m                                              | ※お友祥のPC 理培に合わせて設定してください                             |
| - ファイルのJC - 元フォルタ<br>C:¥区画線診断¥       | (r)<br>参照(R)                                     | ※の各体のFC 境境に合わせて設定していたてい。                            |
|                                      | 標準フォルダ名の付加(D)                                    | 7+ルダーの希照 ×                                          |
|                                      |                                                  | インストール先フォルダを指定してください                                |
|                                      |                                                  | > 2 大野臣                                             |
|                                      |                                                  | > ConcDrive                                         |
| 続行するには、フォルダを指                        | 定してからD次へJをクリックしてください。                            | > ■ デスクトップ > ■ 3D オブジェクト                            |
|                                      |                                                  | <ul> <li>※ ドキュメント</li> <li>&gt; ♪ ミュージック</li> </ul> |
| EXEpress CX                          | < 戻る(B) 次へ(N) > キャンセル                            | > 圖 ビデオ<br>> ■ ビクチャ                                 |
|                                      |                                                  | > `` Windows (C)<br>> #JJ⊒−LA (D) ✓                 |
|                                      |                                                  | OK キャンセル                                            |
| → Roadviewer区画線診断ワー) コピー準備の完了        |                                                  |                                                     |
| 以下の指定でインストール                         | を実行します。                                          |                                                     |
| インストール元自己解凍調                         | 髪行ファイル:                                          |                                                     |
| C:¥Users¥488.NCG_G¥[<br>インストール先フォルダ: | Documents¥Downloads¥setup_kukakusen.exe          |                                                     |
| D:¥                                  |                                                  |                                                     |
| ☑デスクトップ上にショートカ                       | ットを作成する(D)                                       |                                                     |
|                                      |                                                  |                                                     |
| コピーを開始するには、D欠^                       | 」をクリックしてください。                                    |                                                     |
| EXEpress CX                          | < 戻る(B) 次へ(N) > キャンセル                            |                                                     |
|                                      | RoadViewer区画<br>線診断ツール                           |                                                     |
|                                      | 「デスクトップにショートカットが作成されます。                          |                                                     |

## 注意

お客様の PC 環境により、EXE ファイルを実行する際に Windows やウィルスソフトが、PC を保護する警告が表示されます。

その際は、実行されている EXE ファイルを再度ご確認し実行を進めてください。

Win10の場合

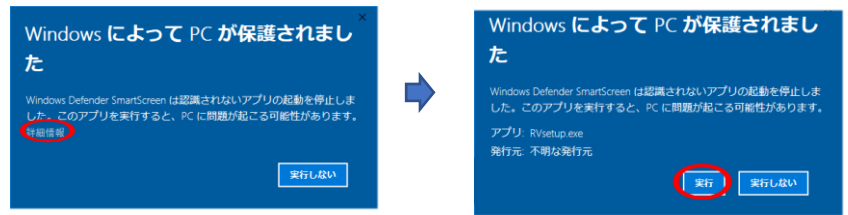